## Notifications

12/26/2024 12:48 pm EST

Notifications will be displayed with the number of received notifications in red color.

When there is a new or pending notification to view, they are displayed in the upper right corner with the number of received notifications.

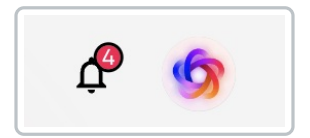

To check the notifications, you need to click on the bell icon, and the full notifications section will open.

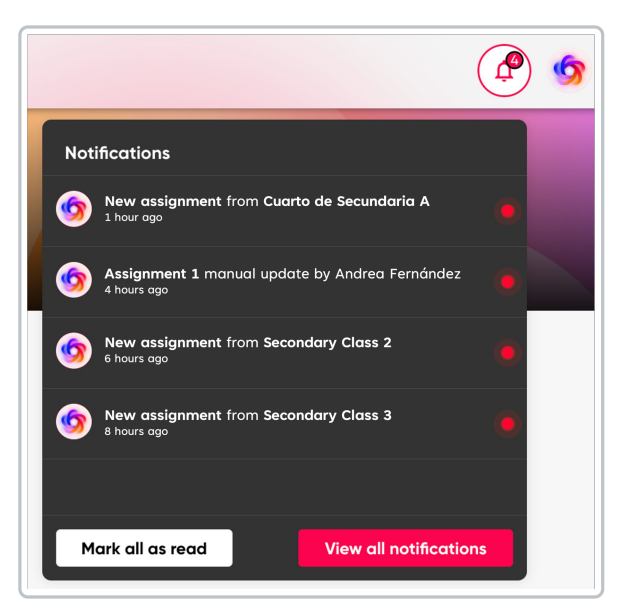

• Click on View all notifications to see the complete information.

| Ge to Dashboord A Notifications                                                      |            |                 |   |  |  |  |  |  |  |
|--------------------------------------------------------------------------------------|------------|-----------------|---|--|--|--|--|--|--|
| q. Search                                                                            | Group      | Delete selected |   |  |  |  |  |  |  |
| NOTIFICATION                                                                         | CLASS      | DATE            |   |  |  |  |  |  |  |
| Kew assignment created New assignment Validación de score was created - 14 hours ago | TEST CLASS | 02/12/24        | ۵ |  |  |  |  |  |  |
| Kew assignment created New assignment Prueba 2.12.24 was created - 20 hours ago      | TEST CLASS | 02/12/24        | ۵ |  |  |  |  |  |  |
| New assignment created New assignment Assignment 6 was created - a doy ago           | TEST CLASS | 02/12/24        | ۵ |  |  |  |  |  |  |
| O New assignment created New assignment Assignment 5 was created - a day ago         | TEST CLASS | 02/12/24        | 0 |  |  |  |  |  |  |
| New assignment created<br>New assignment Assignment 4 was created - a day ago        | TEST CLASS | 02/12/24        | 0 |  |  |  |  |  |  |
| New assignment created New assignment Prueba iRead 2911.24 was created + 4 days ago  | TEST CLASS | 29/11/24        | ۵ |  |  |  |  |  |  |

Here you can see all new/unread notifications (distinguished by a red dot) and reviewed notifications.

You have the Group filter and Type filter available for easier and faster searching.

| Group filter | Type filter                      |  |  |  |  |  |
|--------------|----------------------------------|--|--|--|--|--|
| All •        | A1                               |  |  |  |  |  |
| AI           | Pymessiges                       |  |  |  |  |  |
| TEST CLASS   | Sant messegen<br>System messegen |  |  |  |  |  |

• Click on the notification to view it in full. Click on **Reply** to provide a response.

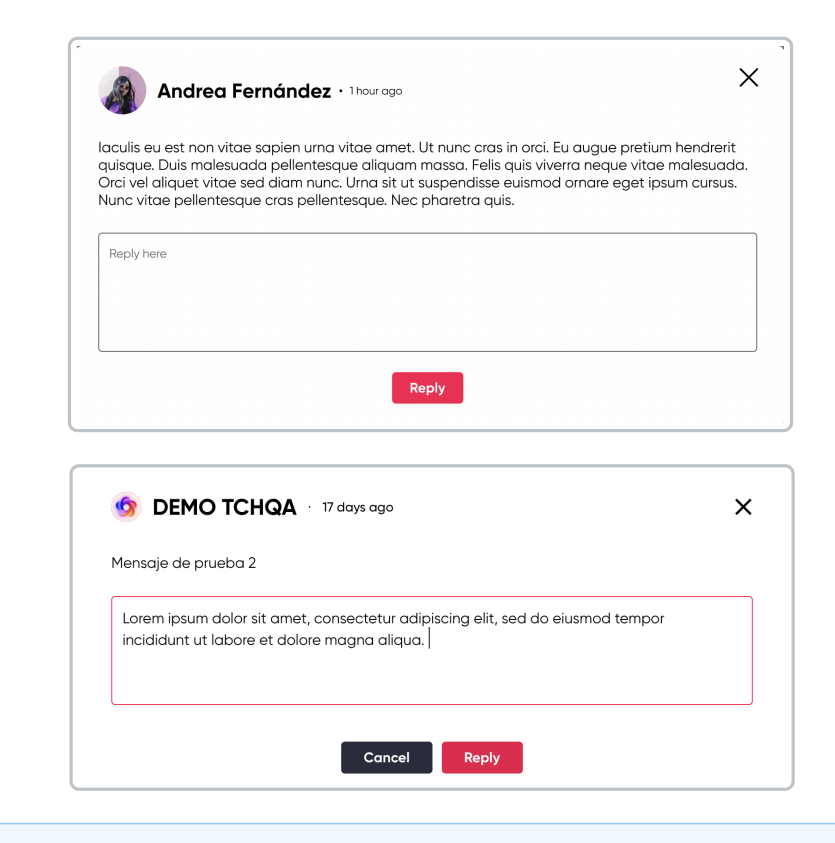

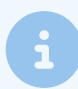

System notifications do not accept replies.

## If you want to delete a notification:

- 1. Select the notification(s) you want to delete.
- 2. Click on Delete selected or click on the trash can icon (located at the end of the notification row).

A pop-up will appear where you must confirm the deletion of the notification, as this action is irreversible.

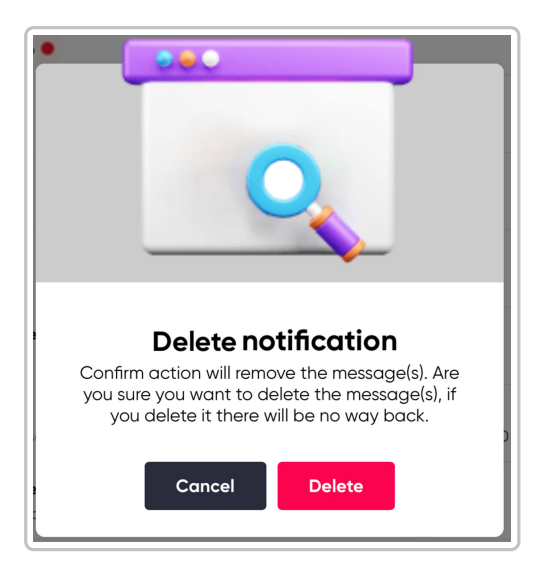

3. Click on **Delete** or if you want to cancel the action, click on **Cancel**.

| Use the pagination to r | eview p | reviou | us notifi | cations | i. |   |   |    |  |
|-------------------------|---------|--------|-----------|---------|----|---|---|----|--|
|                         |         | <      | 1         | 2       | 3  | 4 | > | ►I |  |